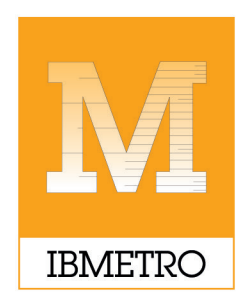

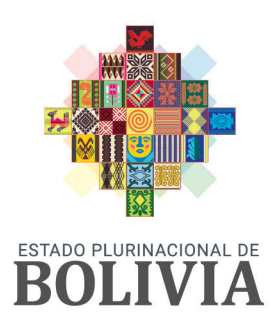

INSTITUTO BOLIVIANO DE METROLOGÍA

MINISTERIO DE DESARROLLO PRODUCTIVO Y ECONOMÍA PLURAL

# SISTEMA DE REGISTRO DE DECLARACIÓN JURADA DE ETIQUETADO (DJE)

# **MANUAL PARA EL PRODUCTOR NACIONAL**

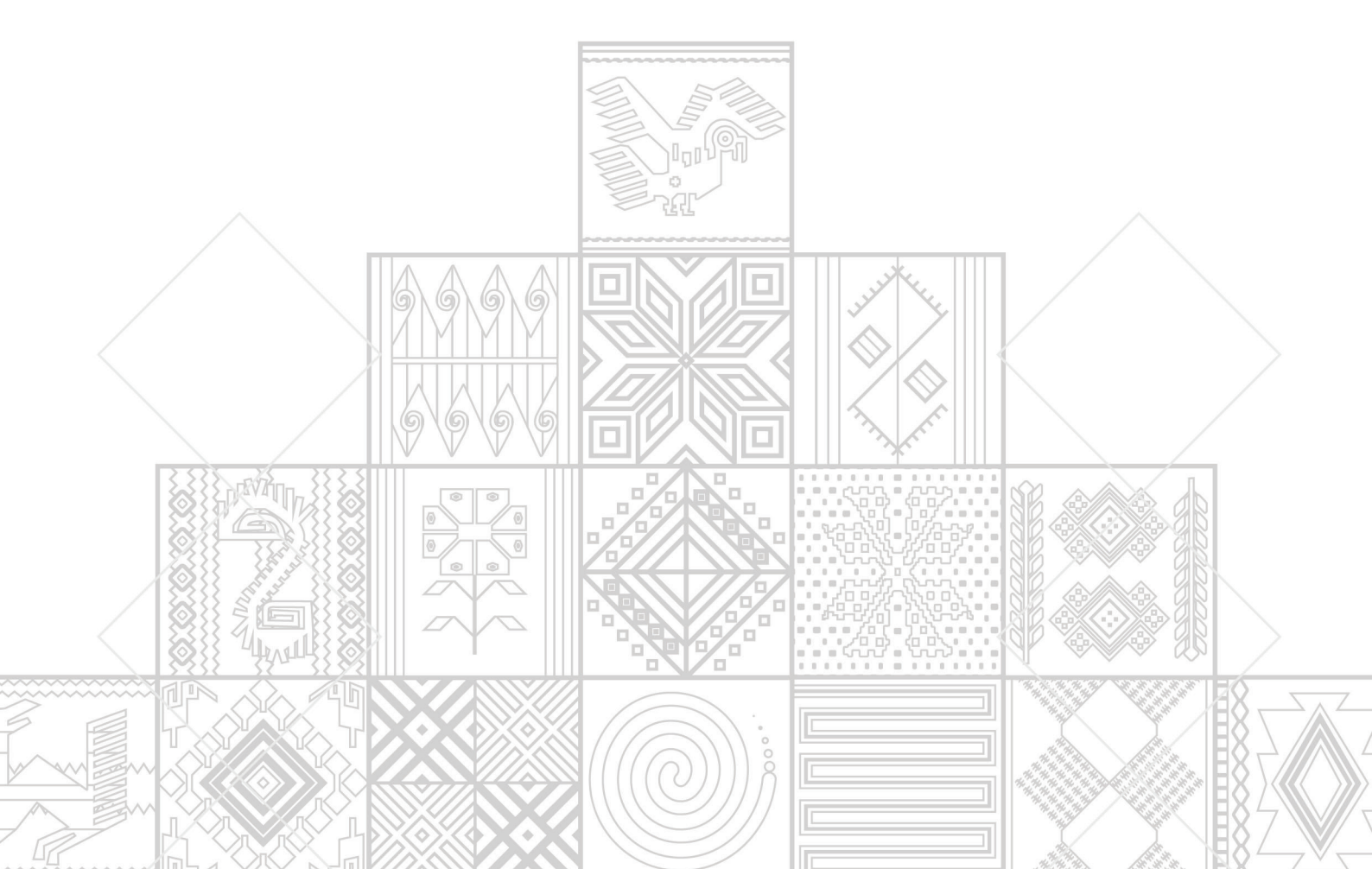

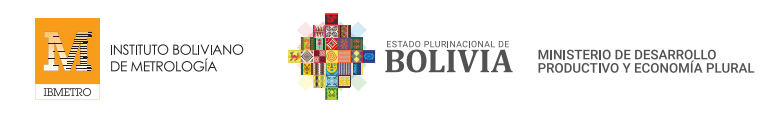

# **MANUAL PARA EL PRODUCTOR NACIONAL**

# SISTEMA DE REGISTRO DE DECLARACIÓN JURADA DE ETIQUETADO (DJE)

# 1. ACERCA DEL MANUAL

El presente documento fue elaborado con el propósito de que el **PRODUCTOR NACIONAL** puedan realizar la Declaración Jurada de Etiquetado, en cumplimiento al D.S. 4615, a la Resolución 2107 (Reglamento Técnico Andino para el Etiquetado de Calzado, Productos de Marroquinería, Artículos de Viaje y Similares) y a la Resolución 2019 (Reglamento Técnico Andino para el Etiquetado de Confecciones) de la Comunidad Andina (CAN).

# 1.1. Convenciones para el uso del mouse

Le decimos mouse al dispositivo señalador que ayuda a mover el puntero sobre la pantalla. El botón izquierdo del mouse se usa frecuentemente para seleccionar, activar, presionar botones, etc.

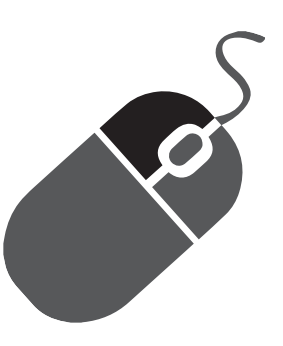

Cuando se le pida que hacer **click**, deberá pulsar el **botón izquierdo** del mouse.

1.2. Convenciones sobre iconografía

| ÍCONO | DESCRIPCIÓN                    |
|-------|--------------------------------|
|       | Editar y/o Modificar/Finalizar |
| Ŵ     | Eliminar                       |

# 1.3. Siglas

- **R.M.** Resolución Ministerial
- **D.S.** Decreto Supremo
- **D.J.E.** Declaración Jurada de Etiquetado
- D.J. Declaración Jurada
- **MDPyEP** Ministerio de Desarrollo Productivo y Economía Plural

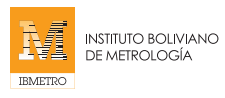

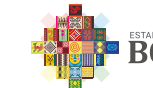

# 2. INTRODUCCIÓN

El presente documento pretende servir de guía al **PRODUCTOR NACIONAL** para el adecuado uso del Sistema de Registro de Declaración Jurada de Etiquetado (DJE). Contempla la descripción de los pasos y acciones que deben seguir.

# 3. ANTECEDENTES

De acuerdo a la Resolución Ministerial, del Ministerio de Desarrollo Productivo y Economía Plural, **MDPyEP N° 180.2021** de 11 de noviembre de 2021, se aprueba el Procedimiento de Supervisión, Control y Régimen Sancionatorio, para dar cumplimiento a lo establecido en los reglamentos Técnicos Andinos en el marco de las **Resoluciones N° 2107 y N°2109** de la Secretaría General de la Comunidad Andina.

Considerando que los incisos b) y d) del artículo 22 del Decreto **Ley N° 15380**, de 28 de marzo de 1978, Ley Nacional de Metrología, señala que todo producto o material por motivo de transacción comercial dentro del país, estará sujeto a un Control Metrológico: Fiscalización de uso adecuado de Etiquetas, envases de producto de acuerdo a las Normas Bolivianas vigentes y a las disposiciones técnicas que emane el organismo de Aplicación y cualquier otro tipo de control metrológico que se requiera aplicar a un producto para garantizar un intercambio comercial equitativo.

Considerando que el parágrafo I del **artículo 2 (DECLARACIÓN JURADA DE ETIQUETADO)** del Decreto Supremo N° 4615, del 10 de noviembre de 2021, señala que el Ministerio de Desarrollo Productivo y Economía Plural, a través del Instituto Boliviano de Metrología –IBMETRO, definirá los criterios para la Declaración Jurada de Etiquetado, en el marco de las resoluciones N° 2107 y N°2109 de la Secretaría General de la Comunidad Andina, para mercancías fabricadas o importadas, que se comercializan dentro del territorio nacional.

El **articulo 4 (SUPERVISIÓN Y CONTROL EN TERRITORIO NACIONAL)** del Decreto Supremo N° 4615, del 10 de noviembre de 2021, establece que el contenido de la declaración Jurada de Etiquetado, de las mercancías fabricadas o importadas, que se comercializan dentro del territorio nacional, será supervisado y controlado por el Ministerio de Desarrollo Productivo y Economía Plural, a través de IBMETRO.

# 3.1. OBJETIVO

Brindar un manual técnico a los **PRODUCTORES NACIONALES** sobre el manejo del Sistema de Registro de Declaración Jurada de Etiquetado (DJE), de acuerdo a lo establecido en el D.S. 4615.

# 4. MANUAL DE USUARIO PARA EL SISTEMA DE REGISTRO (DJE)

# 4.1. INGRESO A LA PÁGINA WEB DE IBMETRO

El primer paso es ingresar a la página web oficial de IBMETRO <u>www.ibmetro.gob.bo</u> para iniciar con el proceso de **Registro de la Declaración Jurada de Etiquetado**.

Al ingresar a la página web, encontramos en la parte derecha el BOTÓN azul, que dice "**DECLARACIÓN JURA-DA DE ETIQUETADO – PRODUCTOR NACIONAL**", hacemos un click con el mouse en el mismo y accedemos al sistema.

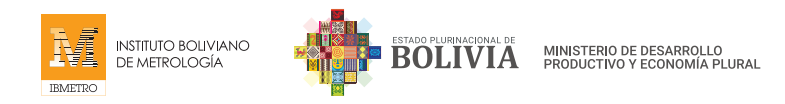

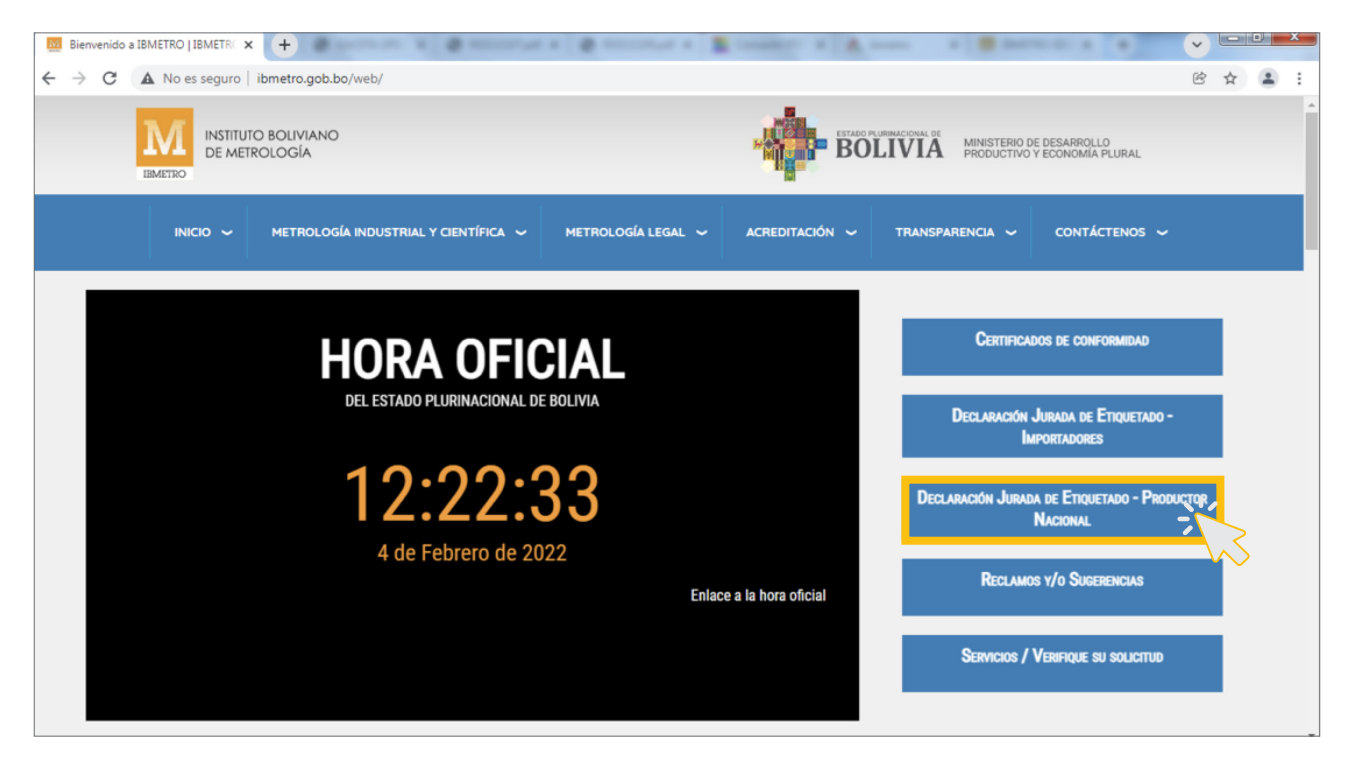

# 4.2. REGISTRO DE NUEVOS USUARIOS

Será derivado a la plataforma de Declaración Jurada de Etiquetado (DJE) en la que podrá realizar la declaración de los productos.

Si es la primera vez que realiza la Declaración Jurada como Productor Nacional, haremos click en el link **Registrarse**.

| IBMETRO SIIAC X                                            |                                                     |
|------------------------------------------------------------|-----------------------------------------------------|
| $\leftarrow$ $\rightarrow$ C $\blacktriangle$ No es seguro | sis.ibmetro.gob.bo:7272/signin?from=/declaracionDJE |
| 🌒 🗉 <                                                      | Ingresar                                            |
| Ingresar                                                   |                                                     |
|                                                            | Ingresar                                            |
|                                                            | Tipo de documento 👻                                 |
|                                                            | Documento *                                         |
|                                                            | Contraseña *                                        |
|                                                            | INGRESAR                                            |
|                                                            | Olvidaste tu contraseña?                            |
|                                                            |                                                     |
|                                                            |                                                     |

Al hacer click en **Registrarse**, el sistema le redireccionará a la ventana siguiente, para llenar datos solicitados. Luego, debe hacer click en el botón "**REGISTRARSE**".

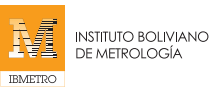

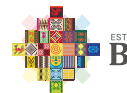

| Carnet de Identidad | -        |                                                                                                    |
|---------------------|----------|----------------------------------------------------------------------------------------------------|
| - Documento *       |          |                                                                                                    |
| 1000                |          |                                                                                                    |
| Pais                | _        |                                                                                                    |
| > Departamento      | <u> </u> |                                                                                                    |
| La Paz              | •        | Al concluir este paso, el sistema le direccionará a la                                                      |
| Nombres *           |          | ventana inicial, donde deberá colocar los datos de su<br>documento registrado y la contraseña generada para |
| PRODUCTOR 1         |          | continuar con la Declaración Jurada de Etiquetado.                                                          |
| Apellidos *         |          | Los productores que ya tengan su registro en el                                                             |
| PRODUCTOR 1         |          | sistema, deben llenar sus datos en la ventana inicial<br>v hacer click en el botón " <b>INGRESAR</b> "      |
| - E-Mail *          |          |                                                                                                    |
| pepo@hotmail.com    |          |                                                                                                    |
| Contraseña *        |          |                                                                                                    |
| ••••                |          |                                                                                                    |
| Confirm Password*   |          |                                                                                                    |
|                     |          |                                                                                                    |
| L                   |          |                                                                                                    |
| REGISTRARSE         | *        |                                                                                                    |
|                     |          |                                                                                                    |

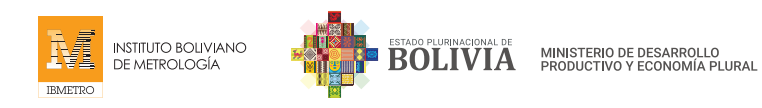

# 4.3. REGISTRO DE DECLARACIÓN JURADA DE ETIQUETADO

Una vez que ingresemos a la ventana de Declaración Jurada de Etiquetado – Producción Nacional, debe completar los **5 PASOS**. A continuación, le explicamos cada uno:

| IBMETRO SILAC X                                        | +                                     | A 44444                  | Street Karbs                            | ~ - 0 ×      |
|--------------------------------------------------------|---------------------------------------|--------------------------|-----------------------------------------|--------------|
| $\leftarrow \rightarrow \mathbf{C}$ A No es seguro   s | is.ibmetro.gob.bo:7272/declaracionDJE |                          |                                         | ⊶ ◙ છે ☆ 😩 : |
| ₽ ♦ ■ <                                                | Declaración Jurada de Etiqueta        | do - Producción Nacional |                                         |              |
| PRODUCTOR1 PRODUCTOR                                   |                                       |                          |                                         |              |
| pepo@notmail.com                                       | PASO 1/5                              | - Registro de los        | datos del productor                     | r nacional   |
| Inicio                                                 |                                       |                          | p                                       |              |
| Configuración >                                        |                                       |                          |                                         |              |
|                                                        | Datos del productor na                | cional                   |                                         |              |
|                                                        |                                       |                          |                                         |              |
|                                                        | Razón social                          | Tipo de documento        | <ul> <li>Número de documento</li> </ul> |              |
|                                                        |                                       |                          |                                         |              |
|                                                        | Registro de comercio                  | Departamento             | ▼ Domicilio                             |              |
|                                                        |                                       |                          |                                         |              |
|                                                        | Teléfono fijo                         | Celular                  | Correo electronico                      |              |
|                                                        |                                       | NTE >                    |                                         |              |
|                                                        |                                       |                          |                                         |              |
|                                                        |                                       |                          |                                         |              |

# PASO 1 - Registro de los datos del productor nacional

# **LLENADO DE DATOS**

En este punto, debe llenar todos los datos requeridos, los cuales incluyen la razón social de la empresa del productor, tipo de documento, número de documento, registro de comercio, departamento, domicilio, teléfono fijo, celular y correo electrónico.

| P           | Ð             | <      | Declaración Jurada de Etiquetado - Producción Nacional                                                                                                    |
|-------------|---------------|--------|----------------------------------------------------------------------------------------------------|
| PRO<br>pepo | DUCTOR1 PRO   | DUÇTOR | PASO 1 / 5 - Registro de los datos del productor nacional                                                                                                    |
| ÷           | Configuración |        | Bourses ourses                                                                                                    |
|             | Tema          | >      |                                                                                                    |
|             | Lenguaje      | >      | Datos del productor nacional                                                                                                    |
|             | Mini menu     |        | Razón social       Tipo de documento       Número de documento         empresa1       Carnet de Identidad       1000         Registro de comercio       Departamento       Domicilio         00100       La Paz       calle1 |
|             |               |        | Teléfono fijo     Celular     Correo electronico       2222222     77777777     pro@gmail.com   SIGUIENTE >                                                                                                    |

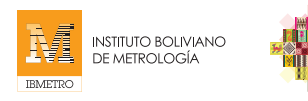

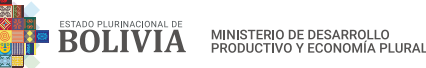

#### **GUARDAR CAMBIOS**

Una vez llenados todos los datos y habiendo verificando que están correctos, haga click en el botón "GUARDAR CAMBIOS".

| P            | Ð                                                         | <. | Declaración Jurada de Etiquetado - Producción Nacional                                                     |  |  |  |  |  |  |  |
|--------------|-----------------------------------------------------------|----|----------------------------------------------------------------------------------------------------|--|--|--|--|--|--|--|
| PRO<br>pepo@ | PASO 1 / 5 - Registro de los datos del productor nacional |    |                                                                                                    |  |  |  |  |  |  |  |
| $\leftarrow$ |                                                           |    |                                                                                                    |  |  |  |  |  |  |  |
|              | Tema                                                      | >  |                                                                                                    |  |  |  |  |  |  |  |
| 0            | Lenguaje                                                  | >  | Datos del productor nacional                                                                               |  |  |  |  |  |  |  |
| 8            | Mini menu                                                 |    | Razón social     Tipo de documento     Número de documento       empresa1     Carnet de Identidad     1000 |  |  |  |  |  |  |  |
|              |                                                           |    | Registro de comercio     Departamento       00100     La Paz                                               |  |  |  |  |  |  |  |
|              |                                                           |    | Teléfono fijo     Celular     Correo electronico       2222222     77777777     pro@gmail.com              |  |  |  |  |  |  |  |
|              | SIGUIENTE >                                               |    |                                                                                                    |  |  |  |  |  |  |  |
| 4            |                                                           |    |                                                                                                    |  |  |  |  |  |  |  |

#### **CONFIRMACIÓN**

Al hacer click en el botón **GUARDAR CAMBIOS**, el sistema le dirigirá a una ventana para confirmar los datos ingresados. Colocamos **SI**, para registrar y continuar con la declaración. Caso contrario **NO**, si requiere corregir algún dato.

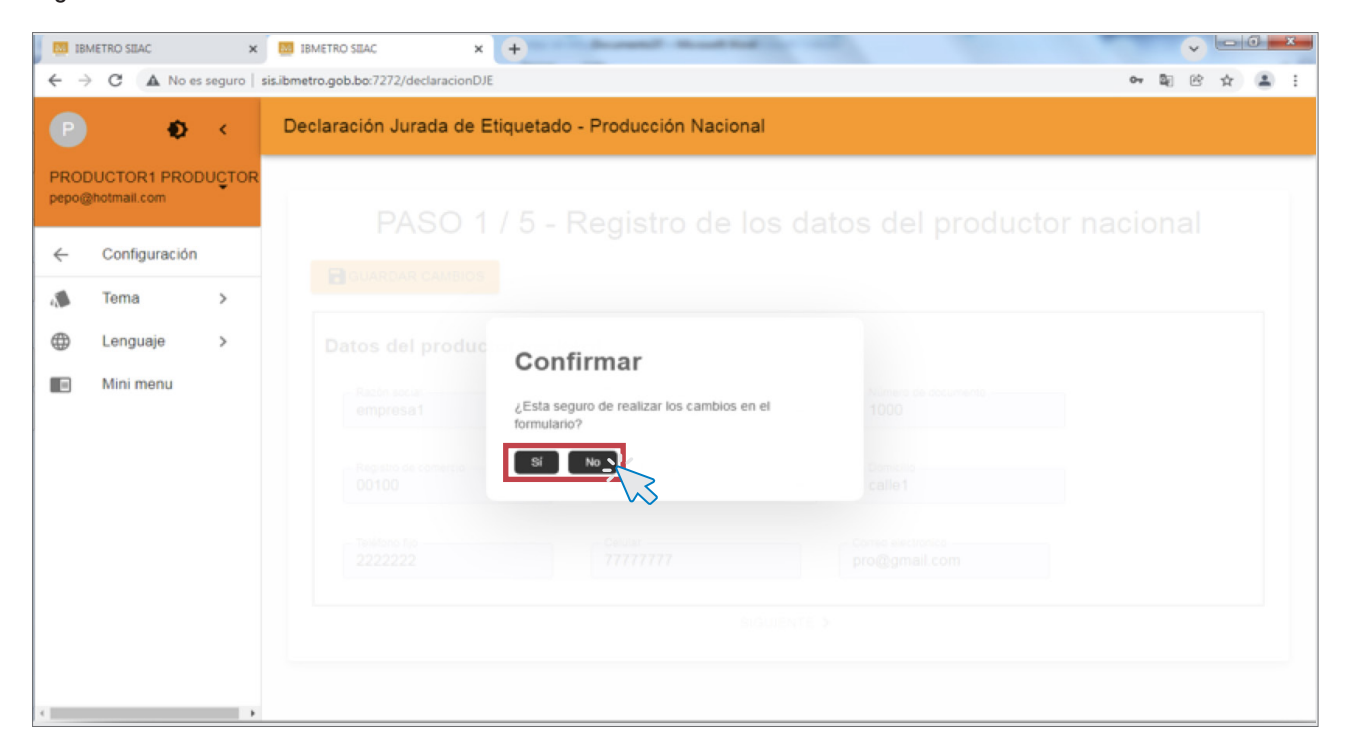

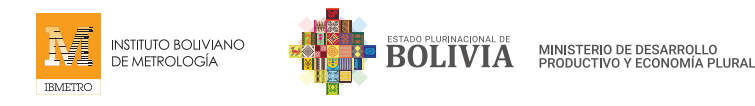

# ACEPTACIÓN DE REGISTRO DE DATOS

Una vez que se ha verificado y confirmado el llenado de todos los datos, el sistema brindará una respuesta de aceptación de **Registro de Datos**, indicando el código de registro, luego debe **ACEPTAR**.

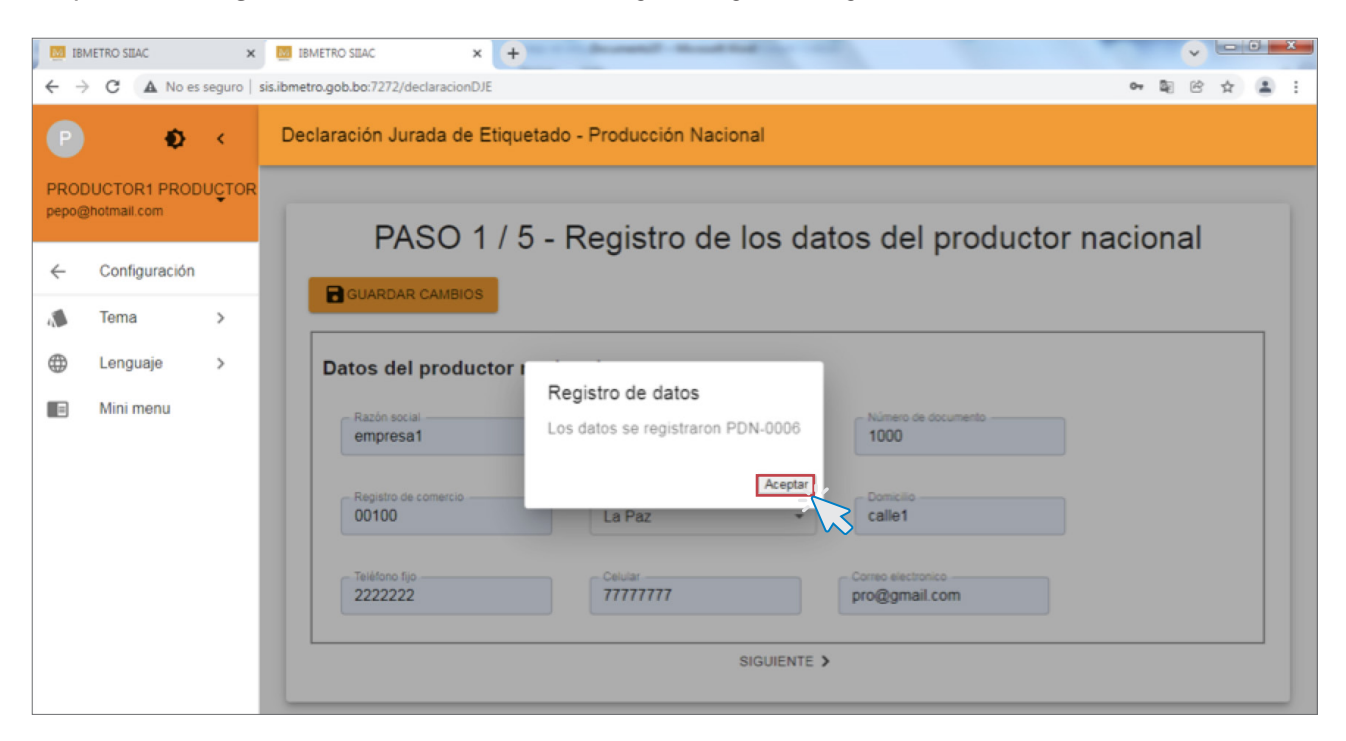

# SIGUIENTE

Finalmente, debe hacer click al enlace **SIGUIENTE**, para continuar con el PASO 2.

| J 🔝 IBI                  | METRO SILAC   | ×      | BINETRO SEAC × +                                                                                                    |             |  |  |  |  |  |  |  |
|--------------------------|---------------|--------|----------------------------------------------------------------------------------------------------|-------------|--|--|--|--|--|--|--|
| $\leftarrow \rightarrow$ | C A No es     | seguro | sis.ibmetro.gob.bo:7272/declaracionDJE                                                                                         | • • • • • • |  |  |  |  |  |  |  |
| P                        | ۲             | ۲      | Declaración Jurada de Etiquetado - Producción Nacional                                                                         |             |  |  |  |  |  |  |  |
| PROI<br>pepo@            | OUCTOR1 PROD  | UÇTOR  | PASO 1 / 5 - Registro de los datos del productor n                                                                             | acional     |  |  |  |  |  |  |  |
| ~                        | Configuración |        |                                                                                                    |             |  |  |  |  |  |  |  |
|                          | Tema          | >      |                                                                                                    |             |  |  |  |  |  |  |  |
| •                        | Lenguaje      | >      | Datos del productor nacional                                                                                                   |             |  |  |  |  |  |  |  |
|                          | Mini menu     |        | Razón social         Tipo de documento         Número de documento           empresa1         Carnet de Identidad         1000 |             |  |  |  |  |  |  |  |
|                          |               |        | Registro de comercio         Departamento         Domicilio           00100         La Paz           calle1                    |             |  |  |  |  |  |  |  |
|                          |               |        | Teléfono fijo         Cetular         Correo electronico           2222222         77777777         pro@gmail.com              |             |  |  |  |  |  |  |  |
|                          | SIGUIENTE X   |        |                                                                                                    |             |  |  |  |  |  |  |  |
|                          |               |        |                                                                                                    |             |  |  |  |  |  |  |  |

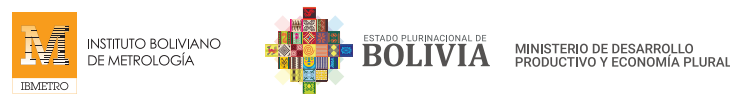

# PASO 2 - Registro de establecimientos

# **NUEVO**

En PASO 2, debe registrar los datos de los establecimientos. Para esto haga click en el botón NUEVO.

|                                                                                    | ۲             | < | Declaración Jurada de Etiquetado - Producción Nacional |                                                            |             |                 |                  |  |  |  |  |  |
|------------------------------------------------------------------------------------|---------------|---|--------------------------------------------------------|------------------------------------------------------------|-------------|-----------------|------------------|--|--|--|--|--|
| PRODUCTOR1 PRODUÇTOR<br>Pepo@hotmail.com PASO 2 / 5 - Registro de establecimientos |               |   |                                                        |                                                            |             |                 |                  |  |  |  |  |  |
| ~                                                                                  | Configuración |   |                                                        | Debe registrar al menos un establecimiento para continuar. |             |                 |                  |  |  |  |  |  |
|                                                                                    | Tema          | > |                                                        |                                                            |             |                 |                  |  |  |  |  |  |
| 0                                                                                  | Lenguaje      | > | Search:                                                |                                                            | ••          |                 | :                |  |  |  |  |  |
|                                                                                    | Mini menu     |   | Departamento                                           | Ciudad                                                     | Dirección   | Teléfono        | Punto referencia |  |  |  |  |  |
|                                                                                    |               |   | Total rows: 0   Rows: 0                                | No                                                         | Results fou | 20 v Prov Page: | 0 of 0 Next      |  |  |  |  |  |

# **LLENADO DE DATOS DE ESTABLECIMIENTO/S**

Llene los datos del establecimiento:

- Departamento
- Ciudad
- Zona/Dirección
- Teléfono
- Celular
- Punto de referencia

Por último, seleccione el tipo de establecimiento: Producción, Almacenamiento o Distribución.

| P             | ø                            | <      | Declaración Jura   | da de Etiquetado - Producció                                         | n Nacional                                              |                     |      |
|---------------|------------------------------|--------|--------------------|----------------------------------------------------------------------|---------------------------------------------------------|---------------------|------|
| PROI<br>pepo@ | OUCTOR1 PROI<br>ghotmail.com | DUÇTOR | 1 10               | Establecimiento                                                      |                                                         | ecimientos          |      |
| ÷             | Configuración                |        |                    | Departamento                                                         | Ciudad                                                  | tinuar.             |      |
|               | Tema                         | >      |                    | La Paz                                                               | LAPAZ                                                   |                     |      |
| ⊕             | Lenguaje                     | >      | Search:            | Zona / Dirección<br>AV VAZQUEZ                                       | Teléfono<br>2222222                                     |                     | I    |
|               | Mini menu                    |        | Departaments       | Celular<br>77777777<br>Tipo de sucursal<br>Produccion S Almacenamier | Punto de referencia<br>TELEFERICO<br>nto C Distribución | o Punto referencia  |      |
|               |                              |        | Total rows: 0   Ro | ws: 0                                                                | Rows per page: 20                                       | ✓ Prev Page: 0 of 0 | Next |

SISTEMA DE REGISTRO DE DECLARACIÓN JURADA DE ETIQUETADO (DJE)

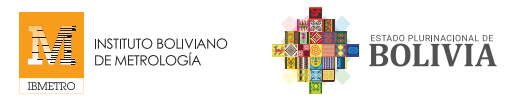

# **GUARDAR**

Una vez llenados los datos, haga click en el botón GUARDAR

|               | ۲             | <      | Declaración Jura  | da de Etiquetado - Producció                                        | ón Nacional                       |                   |                  |
|---------------|---------------|--------|-------------------|---------------------------------------------------------------------|-----------------------------------|-------------------|------------------|
| PROI<br>pepo@ | OUCTOR1 PROE  | DUÇTOR | 1 10              | Establecimiento                                                     |                                   | cimient           | os               |
| ÷             | Configuración |        |                   | Departamento                                                        | Cludad                            | tinuar.           |                  |
|               | Tema          | >      |                   | La Paz 👻                                                            | LA PAZ                            |                   |                  |
| ⊕             | Lenguaje      | >      | Search:           | Zona / Dirección<br>AV VAZQUEZ                                      | - Teléfono                        |                   | i                |
|               | Mini menu     |        | Departamenti      | Cetular<br>77777777<br>Tipo de sucursal<br>Produccion S Almacenamie | Punto de referencia<br>TELEFERICO | 0<br>Cancelar     | Punto referencia |
|               |               |        | Total rows: 0   R | ows: 0                                                              | Rows per pag                      | ge: 20 🗸 Prov Pag | ge: 0 of 0 Next  |
| 4             |               |        |                   |                                                                     | <b>CANTERIOR</b> SIGUIENTE        | E >               |                  |

MINISTERIO DE DESARROLLO PRODUCTIVO Y ECONOMÍA PLURAL

# **CONFIRMACIÓN**

Al realizar click en el botón **GUARDAR CAMBIOS**, el sistema le dirigirá a una ventana para confirmar los datos ingresados. Coloque **Sí**, para registrar y continuar con la declaración, caso contrario, coloque **No**, si requiere corregir algún dato.

| 18           | METRO SILAC                                                   | ×          | IBMETRO SIIAC    | × +                               | (heard)                     | and the second        |       | -          |    | Ŷ   |   | 0 x |
|--------------|---------------------------------------------------------------|------------|------------------|-----------------------------------|-----------------------------|-----------------------|-------|------------|----|-----|---|-----|
| P            | C A No es                                                     | seguro   s | beclaración Jura | laracionDJE<br>da de Etiquetado   | - Producció                 | n Nacional            |       |            | 64 | E C | ☆ | 4   |
| PRO<br>pepo@ | DUCTOR1 PROD<br>@hotmall.com<br>Configuración                 | UÇTOR      |                  | Establecimiento                   |                             | - Sec                 |       | ecimientos |    |     |   |     |
|              | <ul> <li>Tema</li> <li>Lenguaje</li> <li>Mini menu</li> </ul> | >          |                  | Confirmar<br>¿Esta seguro de real | irmar<br>uro de realizar lo | s cambios del formula | ario? |            |    |     |   |     |
|              |                                                               |            |                  |                                   |                             |                       |       |            |    |     |   |     |

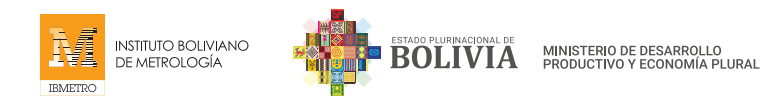

# **REGISTRO DE DATOS CORRECTAMENTE**

Una vez llenados y verificados los datos, el sistema emitirá una respuesta de aceptación de **Registro de Datos**, indicando su correcto registro; luego haga click en **ACEPTAR**.

| IBA           | METRO SILAC   | ×          | IBMETRO SILAC ×                        | •                                                                                                    |                 | - • - • - •      |  |  |  |  |
|---------------|---------------|------------|----------------------------------------|----------------------------------------------------------------------------------------------------|-----------------|------------------|--|--|--|--|
| ← →           | C A No es     | seguro   s | sis.ibmetro.gob.bo:7272/declaracionDJE |                                                                                                    |                 | on Qi Bi ☆ 😩 :   |  |  |  |  |
| P             | ۲             | <          | Declaración Jurada de E                | tiquetado - Producción Nacional                                                                         |                 |                  |  |  |  |  |
| PROD<br>pepo@ | OUCTOR1 PROE  | UÇTOR      | F                                      | PASO 2 / 5 - Registro de establecimientos<br>Debe registrar al menos un establecimiento para continuar. |                 |                  |  |  |  |  |
| ÷             | Configuración |            |                                        |                                                                                                    |                 |                  |  |  |  |  |
|               | Tema          | >          |                                        | NUEVO                                                                                                   |                 |                  |  |  |  |  |
| 0             | Lenguaje      | >          | Search:                                | Parista da data                                                                                         |                 | :                |  |  |  |  |
|               | Mini menu     |            | Departamento                           | El establecimiento se registro correctamente                                                            | Teléfono        | Punto referencia |  |  |  |  |
|               |               |            | La Paz                                 | Aceptar                                                                                                 | 2222222         | TELEFERICO       |  |  |  |  |
|               |               |            | Total rows: 1   Rows: 1 - 1            | Rows per page:                                                                                          | 20 🗸 Prov Page: | 1 of 1 Next      |  |  |  |  |
| 4             |               | •          |                                        | <pre>&lt; ANTERIOR SIGUIENTE )</pre>                                                                    | <b>&gt;</b>     |                  |  |  |  |  |

# PASO 3 - Registro de productos

#### **NUEVO**

En el PASO 3 debe registrar los datos de todos los productos que ingresarán en la Declaración Jurada de Etiquetado.

Para ello, haga click en el botón **NUEVO**.

| <b>18</b> # | METRO SILAC                                                       | ×          | IBMETRO SILAC X                        | +                      |                    |              | 10.00    |        | - 0 | ×     |  |  |
|-------------|-------------------------------------------------------------------|------------|----------------------------------------|------------------------|--------------------|--------------|----------|--------|-----|-------|--|--|
| ←⇒          | C A No es                                                         | seguro   s | sis.ibmetro.gob.bo:7272/declaracionDJE |                        |                    |              | 04       | 94 B   | ☆ ( | 9 E - |  |  |
|             | ۲                                                                 | <          | Declaración Jurada de E                | tiquetado - Producción | Nacional           |              |          |        |     |       |  |  |
| PRO         | UCTOR1 PROD                                                       | UCTOR      |                                        |                        |                    |              |          |        |     | Â     |  |  |
| pepo@       | §hotmail.com                                                      |            |                                        | PASO 3/5               | - Registro de      | e productos  |          |        |     |       |  |  |
| ~           | Configuración Debe registrar al menos un producto para continuar. |            |                                        |                        |                    |              |          |        |     |       |  |  |
|             | Tema                                                              | >          |                                        |                        |                    |              |          |        |     |       |  |  |
| •           | Lenguaje                                                          | >          | Search                                 |                        |                    |              |          |        |     |       |  |  |
|             | Mini menu                                                         |            | Description                            | Maria                  | Catagoria          |              |          |        | •   |       |  |  |
|             |                                                                   |            | Descripcion                            | магса                  | Categona           | accion       |          |        |     | 1.1   |  |  |
|             |                                                                   |            |                                        |                        |                    |              |          |        |     |       |  |  |
|             |                                                                   |            |                                        | Ne                     | Deeulte feu        | un al        |          |        |     |       |  |  |
|             |                                                                   |            |                                        | No Results found       |                    |              |          |        |     |       |  |  |
|             |                                                                   |            |                                        |                        |                    |              |          |        |     |       |  |  |
|             |                                                                   |            |                                        |                        |                    |              |          |        |     |       |  |  |
|             |                                                                   |            | Total rows: 0   Rows: 0                |                        | Rows per page:     | 20 V Prev Pa | ge: 0 of | ) Next |     |       |  |  |
|             |                                                                   |            |                                        |                        | ANTERIOR SIGUIENTE |              |          |        |     |       |  |  |

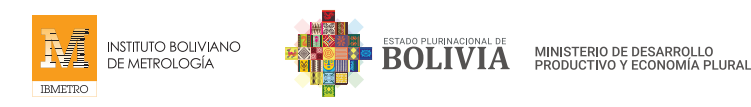

# LLENADO DE PRODUCTO

En esta ventana, debe llenar la categoría, descripción y marca de cada uno de los productos.

| IBMETRO SILAC X                          | IBMETRO SIIAC × +                                                                                                    | - • • • • • • • • • • • • • • • • • • • |
|------------------------------------------|----------------------------------------------------------------------------------------------------|-----------------------------------------|
| ← → C ▲ No es seguro                     | sis.ibmetro.gob.bo:7272/declaracionDJE                                                                                                    | • 12 6 🖈 🚨 :                            |
| ₽ ₽ <                                    | Declaración Jurada de Etiquetado - Producción Nacional                                                                                                    |                                         |
| PRODUCTOR1 PRODUCTOR<br>pepo@hotmail.com | PASO 3 / 5 - Registro de productos                                                                                                    |                                         |
| ← Configuración                          | Daha registrar al monos un producto para continuar.                                                                                                    |                                         |
| 🔥 Tema >                                 | Categoria Categoria                                                                                                    |                                         |
| ⊕ Lenguaje >                             | Search:                                                                                                    | :                                       |
| 🔲 Mini menu                              | Descripción Marca                                                                                                    |                                         |
|                                          | Cancelar                                                                                                    |                                         |
|                                          |                                                                                                    |                                         |
|                                          | Total rows: 0   Rows: 0 Rows: 0 Rows: | 0 of 0 Next                             |
| d                                        | < ANTERIOR SIGUIENTE >                                                                                                    |                                         |

# **GUARDAR**

Una vez llenados los datos, haga click en el botón GUARDAR.

| E E   | IMETRO SILAC  | ×      | IBMETRO SIIAC               | × +                                                     |             |
|-------|---------------|--------|-----------------------------|---------------------------------------------------------|-------------|
| ÷ -   | C A No es     | seguro | sis.ibmetro.gob.bo:7272/deo | aracionDJE                                              | 아 및 암 ☆ 😩 : |
| P     | Ð             | <      | Declaración Jura            | da de Etiquetado - Producción Nacional                  |             |
| PRO   | DUCTOR1 PROD  | UÇTOR  |                             |                                                         | İ           |
| popol | grounditorin  |        |                             | PASO 3 / 5 - Registro de productos                      |             |
| ~     | Configuración |        |                             | Dobo rogistrar al monos un producto para continuar.     |             |
|       | Tema          | >      |                             | Nuevo producto                                          |             |
| •     | Lenguaje      | >      | Search:                     | Categoria Camisas Varones o ni Camisas con dibujos anin | :           |
|       | Mini menu     |        | Descripción                 | Marca                                                   |             |
|       |               |        |                             | 10100                                                   |             |
|       |               |        |                             | GUARDAN                                                 |             |
|       |               |        |                             | Cancelar                                                |             |
|       |               |        |                             |                                                         |             |
|       |               |        |                             |                                                         |             |
|       |               |        | Total rows: 0   F           | ows: 0 Rows per page: 20 V Page:                        | of 0 Next   |
| 4     |               |        |                             | <pre></pre>                                             |             |

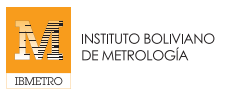

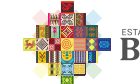

# **CONFIRMACIÓN**

Luego de hacer click en **GUARDAR CAMBIOS**, el sistema le pedirá confirmar los datos ingresados. Coloque **Sí**, para registrar y continuar con un nuevo producto; caso contrario, coloque **No**, si es que requiere corregir algún dato.

| 🗾 🔝 184       | METRO SIIAC   | ×          | IBMETRO SILAC              | × +                     |                                             |              | - 0 - x   |
|---------------|---------------|------------|----------------------------|-------------------------|---------------------------------------------|--------------|-----------|
| ← →           | C A No es     | seguro   : | sis.ibmetro.gob.bo:7272/de | claracionDJE            |                                             | or Q         | ) @ ☆ 😩 : |
| P             | ۲             | ۲.         | Declaración Jura           | ada de Etiquetado       | - Producción Nacional                       |              |           |
| PROI<br>pepo@ | OUCTOR1 PROE  | UÇTOR      |                            |                         |                                             |              |           |
| ~             | Configuración |            |                            |                         |                                             |              |           |
|               | Tema          | >          |                            |                         |                                             |              |           |
| ⊕             | Lenguaje      | >          |                            | Conf                    | firmar                                      |              |           |
|               | Mini menu     |            |                            | ¿Esta seg<br>formulario | puro que quiere registrar los cambios en el |              |           |
|               |               |            | Total rows: 0   1          | taws: D                 | Rows per page: 20 😽                         | Page: 0 of 0 | 1.101     |

# **REGISTRO DE DATOS CORRECTAMENTE**

Una vez que haya confirmado el llenado de todos los datos del producto, el sistema emitirá una respuesta de aceptación de **Registro de Datos**, indicando el correcto registro del producto.

| <b>IB</b>     | METRO SILAC   | ×        | 🔯 IBMETRO SIJAC 🛛 🗙 🚺                  | +                                                   |             |
|---------------|---------------|----------|----------------------------------------|-----------------------------------------------------|-------------|
| ← →           | C A No e      | s seguro | sis.ibmetro.gob.bo:7272/declaracionDJE |                                                     | 아 🗟 안 ☆ 🛔 : |
| P             | Ð             | <        | Declaración Jurada de Etic             | uetado - Producción Nacional                        |             |
| PROE<br>pepo@ | DUCTOR1 PRO   | DUÇTOR   |                                        | PASO 3 / 5 - Registro de productos                  |             |
| ~             | Configuración |          |                                        | Debe registrar al menos un producto para continuar. |             |
|               | Tema          | >        |                                        | I NUEVO                                             |             |
| •             | Lenguaje      | >        | Search:                                | Registro de datos                                   | :           |
|               | Mini menu     |          | Descripción                            | El producto se registro correctamente accion        |             |
|               |               |          | camisas con dibujos a                  | Acertur                                             |             |
|               |               |          | Total rows: 1   Rows: 1 - 1            | Rows per page: 20 👻 Page:                           | 1 of 1 Next |

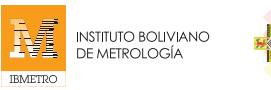

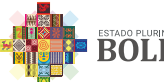

# **MODIFICAR Y ELIMINAR**

En caso de existir algún error al llenar el registro, puede modificar, corregir y/o eliminar.

Solo debe seleccionar el registro y hacer click en los iconos correspondientes.

| Ec             | litar y/o M                                                  | odific   | ar/Finalizar              |                 | Eliminar                                                   | Ŵ                       |            |    |  |  |  |
|----------------|--------------------------------------------------------------|----------|---------------------------|-----------------|------------------------------------------------------------|-------------------------|------------|----|--|--|--|
| <del>(</del> + | C A No es                                                    | s seguro | sis.ibmetro.gob.bo:7272/d | eclaracionDJE   |                                                            |                         | on \$8 @ ☆ | ۰. |  |  |  |
| P              | P 🔹 C Declaración Jurada de Etiquetado - Producción Nacional |          |                           |                 |                                                            |                         |            |    |  |  |  |
| PROL<br>pepo@  | DUCTOR1 PROI<br>photmail.com<br>Configuración<br>Tema        | DUÇTOR   |                           | PASO            | 3 / 5 - Registro de<br>registrar al menos un producto para | productos<br>continuar. |            |    |  |  |  |
|                | Lenguaje                                                     | >        | Search:                   |                 |                                                            |                         | :          |    |  |  |  |
|                | Mini menu                                                    |          | Descripción               | Marca           | Categoria                                                  | accion                  |            |    |  |  |  |
|                |                                                              |          | camisas con d             | libujos a totoo | Camisas Varones o ni                                       |                         |            |    |  |  |  |
|                |                                                              |          | Total rows: 1             | Rows: 1 - 1     | Rows per page:                                             | 20 V Prev Page: 1       | of 1 Next  |    |  |  |  |

# PASO 4 - Registro de producción y cumplimiento de etiquetado

#### **NUEVO**

En el PASO 4, debe registrar los datos de producción y cumplimiento de etiquetado.

Para ello, haga click en el botón NUEVO.

Debe registrar al menos un producto para finalizar su declaración.

| 18/           | METRO SILAC  | ×         | IBMETRO SILAC ×                       | <b>+</b>         | And a state of the state of the | A REAL PROPERTY AND      |        |    | • |   | 6 | × |
|---------------|--------------|-----------|---------------------------------------|------------------|----------------------------------------------------------------------------------------------------|--------------------------|--------|----|---|---|---|---|
| ← →           | C A No       | es seguro | sis.ibmetro.gob.bo:7272/declaracionDJ | IE               |                                                                                                    |                          | 04     | 20 | Ċ | ☆ | - | : |
| P             | ۲            | <         | Declaración Jurada de B               | Etiquetado - Pro | oducción Nacional                                                                                                    |                          |        |    |   |   |   |   |
| PROI<br>pepo@ | DUCTOR1 PRO  | DUÇTOR    | PASO 4 / 5 -                          | - Registro       | de producción                                                                                                    | y cumplimiento           | de     |    |   |   |   |   |
| ÷             | Configuració | n         | eliquelado                            | Debe reg         | istrar al menos un producto para f                                                                                                    | inalizar su declaración. |        |    |   |   |   | 1 |
|               | Tema         | >         |                                       |                  |                                                                                                    | DECLARACIONES            |        |    |   |   |   | 1 |
| 0             | Lenguaje     | >         | Search:                               | Search:          |                                                                                                    |                          |        |    |   | : |   | ł |
|               | Mini menu    |           | Descripción                           | Marca            | Cantidad                                                                                                    | Lote                     | accion |    |   |   | 1 | 1 |
|               |              |           |                                       |                  | No Results fo                                                                                                    | ound                     |        |    |   |   |   |   |

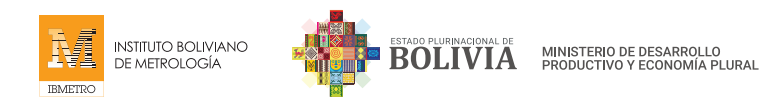

# **REGISTRO DE DATOS DE PRODUCCIÓN**

Luego de hacer click al botón **NUEVO**, debe llenar la cantidad y el número de Lote de los productos registrados en el PASO 3.

| IBMETR                          | O SIIAC      | ×         | IBMETRO SILAC              | × +                                                                | -     |      | 0 | × |
|---------------------------------|--------------|-----------|----------------------------|--------------------------------------------------------------------|-------|------|---|---|
| $\leftrightarrow \rightarrow c$ | C A No es s  | eguro   s | is.ibmetro.gob.bo:7272/dec | laracionDJE                                                        | ov Bj | 18 g |   | 1 |
| P                               | ۲            | < .       | Declaración Jura           | da de Etiquetado - Producción Nacional                             |       |      |   |   |
| PRODUC<br>pepo@hoti             | TOR1 PRODU   | JÇTOR     | PASO 4<br>etiqueta         | / 5 - Registro de producción y cumplimiento de do                  |       |      |   |   |
| < c                             | onfiguración |           | 1000                       | Debe registrar al monos un producto para finalizar su declaración. |       |      |   |   |
| 🔊 Te                            | ema          | >         |                            | Producto     NES                                                   |       |      |   |   |
| ⊕ Le                            | enguaje      | >         | Search:                    | Cantidad                                                           |       | 1    |   |   |
| . <b>•</b> M                    | lini menu    |           | Descripción                | Lote Requisitos de etiquetado Cerrar                               |       |      |   |   |
|                                 |              |           | Total rows: 0   R          | ows: 0 Rows per page: 20 🕶 Prov. Page: 0                           | of 0  | Next |   |   |
| 4                               |              | -         |                            | < ANTERIOR PASO 5 - FINALIZAR DECLARACIÓN                          |       |      |   |   |

#### **REQUISITOS DE ETIQUETADO**

Haciendo click, seleccione los requisitos de etiquetado con los que cumple el producto registrado.

Tome en cuenta que este registro es parte de la Declaración Jurada.

Una vez registrado y marcado, coloque GUARDAR.

| BI IBI | METRO SILAC   | ×             | IBMETRO SILAC              | × +                                                                              |                        |
|--------|---------------|---------------|----------------------------|----------------------------------------------------------------------------------|------------------------|
| ← →    | C A No e      | is seguro   i | sis.ibmetro.gob.bo:7272/de | claracionDJE                                                                     | 아 및 안 숫 🌲 :            |
| P      | Ð             | <             | Declaración Jura           | ada de Etiquetado - Producción Nacional                                          |                        |
| PROE   | DUCTOR1 PRO   | DUÇTOR        | PASO -                     | Producto                                                                         | plimiento de           |
| ÷      | Configuración | 1             | onquor                     | Camisas con dibujos a ▼ Cantidad                                                 | claración.             |
|        | Tema          | >             |                            | - Lote                                                                           | NES                    |
| ۲      | Lenguaje      | >             | Search:                    | 1000                                                                             | i                      |
|        | Mini menu     |               | Descripción                | Requisitos de eliquetado Composicion de los materiales que conforman el producto | accion                 |
|        |               |               |                            | Instrucciones de cuidado y conservación                                          |                        |
|        |               |               |                            | Identificacion de fabricante o importador                                        |                        |
|        |               |               |                            | 🔁 Talla o dimensiones, según sea aplicable                                       |                        |
|        |               |               |                            | Pais de origen o fabricacion                                                     |                        |
|        |               |               |                            |                                                                                  |                        |
|        |               |               | Total rows: 0              | Cerrar                                                                           | Prev Page: 0 of 0 Next |
| 4      |               |               |                            | CANTERIOR PASO 5 - PINALIZAR DECLARA                                             | CIÓN                   |

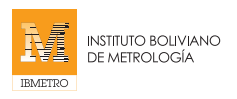

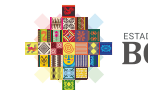

# **CONFIRMACIÓN**

Al hacer click en el botón de **GUARDAR CAMBIO**S, el sistema le solicitará confirmar los datos ingresados. Coloque **Si**, para registrar y continuar con un nuevo producto. Caso contrario, seleccione la opción **No**, si es que requiere corregir algún dato.

| J 🔝 IBM       | METRO SIIAC   | ×          | IBMETRO SILAC              | × + Martine and the set of the set of the set                                                                                                    |                |
|---------------|---------------|------------|----------------------------|----------------------------------------------------------------------------------------------------|----------------|
| ← →           | C A No es     | seguro   : | sis.ibmetro.gob.bo:7272/de | eclaracionDJE                                                                                                    | 아 및 안 ☆ 💄 :    |
| P             | ۲             | <          | Declaración Jur            | ada de Etiquetado - Producción Nacional                                                                                                    |                |
| PROE<br>pepo@ | OUCTOR1 PROE  | UÇTOR      | PASO etiquet               | Producto                                                                                                    | olimiento de   |
| ~             | Configuración |            |                            |                                                                                                    |                |
|               | Tema          | >          |                            |                                                                                                    |                |
| ۲             | Lenguaje      | >          |                            | Confirmar                                                                                                    |                |
|               | Mini menu     |            |                            | <ul> <li>Esta seguro que quiere registrar los cambios en el formulario?</li> <li>France de origen o fabric action</li> <li>Paris de origen o fabric action</li> <li>Brutactore</li> </ul> |                |
|               |               |            |                            |                                                                                                    |                |
|               |               |            |                            |                                                                                                    | Constant March |

# **REGISTRO DE DATOS CORRECTAMENTE**

Una vez que haya confirmado el llenado de todos los datos del producto, el sistema emitirá una respuesta de aceptación de **Registro de Datos**, indicando el correcto registro del producto.

| IB?           | METRO SIIAC                 | ×             | IBMETRO SILAC × +                      | Red as hide at a party like hid                                    |       |      | × |
|---------------|-----------------------------|---------------|----------------------------------------|--------------------------------------------------------------------|-------|------|---|
| ← →           | C A No e                    | es seguro   : | sis.ibmetro.gob.bo:7272/declaracionDJE |                                                                    | 0+ Bj | 6 \$ | : |
| P             | Ð                           | ۲             | Declaración Jurada de Etiquet          | ado - Producción Nacional                                          |       |      |   |
| PROE<br>pepo@ | DUCTOR1 PRO<br>@hotmail.com | DUÇTOR        | PASO 4 / 5 - Re<br>etiquetado          | gistro de producción y cumplimiento de                             |       |      |   |
| ~             | Configuración               | 1             |                                        | Debe registrar al menos un producto para finalizar su declaración. |       |      |   |
|               | Tema                        | >             |                                        |                                                                    |       |      |   |
| •             | Lenguaje                    | >             | Search:                                |                                                                    |       | :    |   |
|               | Mini menu                   |               | Descripción Ma                         | Registro de datos<br>El producto fue registrado                    | ion   |      |   |
|               |                             |               | camisas con dibujos a toto             | 1000                                                               | / 1   | i    |   |
|               |                             |               |                                        | Aceptir                                                            |       |      |   |
|               |                             |               |                                        | · ·                                                                |       |      |   |
|               |                             |               |                                        |                                                                    |       |      |   |
|               |                             |               |                                        |                                                                    |       |      |   |
|               |                             |               | Total rows: 1   Rows: 1 - 1            | Rows per page: 20 V Prov Page: 1                                   | of 1  |      |   |
| 4             |                             |               |                                        | CANTERIOR PASO 5 - FINALIZAR DECLARACIÓN                           |       |      |   |

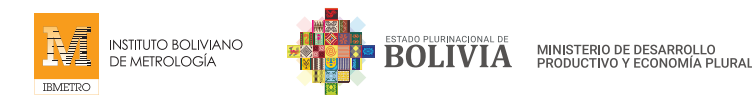

# **MODIFICAR Y ELIMINAR**

De existir algún error al momento de llenar los datos en el sistema, el registro puede ser modificado, corregido y/o eliminado. Seleccione el registro y las opciones, según corresponda.

| Editar y/o Modificar/Finalizar             |                       |        |                     |                        | Eliminar                              | 1                    |           |  |
|--------------------------------------------|-----------------------|--------|---------------------|------------------------|---------------------------------------|----------------------|-----------|--|
| P                                          | ø                     | ¢      | Declaración Jurad   | a de Etiquetado - Proc | lucción Nacional                      |                      |           |  |
| PROD<br>pepo@                              | DUCTOR1 PRO           | DUÇTOR | PASO 4<br>etiquetad | / 5 - Registro<br>lo   | de producción y o                     | cumplimiento de      |           |  |
| ÷                                          | Configuración         |        |                     | Debe regis             | strar al menos un producto para final | izar su declaración. |           |  |
|                                            | Tema                  | >      | - Country           |                        |                                       | DARACIONES           |           |  |
|                                            | Lenguaje<br>Mini menu | >      | Descripción         | Marca                  | Cantidad                              | Lote accion          | i         |  |
|                                            |                       |        | camisas con dibu    | os a totoo             | 100                                   | 1000                 |           |  |
|                                            |                       |        |                     |                        |                                       |                      | ~\.3      |  |
|                                            |                       |        |                     |                        |                                       |                      |           |  |
|                                            |                       |        |                     |                        |                                       |                      |           |  |
|                                            |                       |        | Total rows: 1   Ro  | ws: 1 - 1              | Rows per page:                        | 20 V Prev Page: 1    | of 1 Next |  |
| ✓ ANTERIOR  PASO 5 - FINALIZAR DECLARACIÓN |                       |        |                     |                        |                                       |                      |           |  |

# PASO 5 - Registro de producción y cumplimiento de etiquetado

#### **VISTA PREVIA**

Antes de finalizar la Declaración Jurada de Etiquetado, puede **verificar** toda la información registrada, haciendo click a la opción **VISTA PREVIA**, se desplegará toda la información que ingresará al sistema.

|                                                                                      | ۲                                                                                      | ۲. | Declaración Jurada de Eti   | quetado - Producción                                                                                                    | Nacional             |             |        |  |  |  |  |  |  |
|--------------------------------------------------------------------------------------|----------------------------------------------------------------------------------------|----|-----------------------------|----------------------------------------------------------------------------------------------------|----------------------|-------------|--------|--|--|--|--|--|--|
| PRO<br>pepo@                                                                         | PRODUCTOR 1 PRODUÇTOR PASO 4 / 5 - Registro de producción y cumplimiento de etiquetado |    |                             |                                                                                                    |                      |             |        |  |  |  |  |  |  |
| Configuración     Debe registrar al menos un producto para finalizar su declaración. |                                                                                        |    |                             |                                                                                                    |                      |             |        |  |  |  |  |  |  |
|                                                                                      | Tema                                                                                   | >  |                             | + NUEVO                                                                                                    |                      | CLARACIONES |        |  |  |  |  |  |  |
| $\oplus$                                                                             | Lenguaje                                                                               | >  | Search:                     |                                                                                                    | $\sim$               |             | 1      |  |  |  |  |  |  |
|                                                                                      | Mini menu                                                                              |    | Descripción                 | Marca                                                                                                    | Cantidad             | Lote        | accion |  |  |  |  |  |  |
|                                                                                      |                                                                                        |    | camisas con dibujos a       | totoo                                                                                                    | 100                  | 1000        |        |  |  |  |  |  |  |
|                                                                                      |                                                                                        |    |                             |                                                                                                    |                      |             |        |  |  |  |  |  |  |
|                                                                                      |                                                                                        |    |                             |                                                                                                    |                      |             |        |  |  |  |  |  |  |
|                                                                                      |                                                                                        |    |                             |                                                                                                    |                      |             |        |  |  |  |  |  |  |
|                                                                                      |                                                                                        |    | Total rows: 1   Rows: 1 - 1 | Total rows: 1   Rows: 1 - 1         Rows per page:         20 ▼         Prov         Page:         1         of 1         Next |                      |             |        |  |  |  |  |  |  |
|                                                                                      |                                                                                        |    |                             | < ANTERIOR                                                                                                    | PASO 5 - FINALIZAR E | DECLARACIÓN |        |  |  |  |  |  |  |

SISTEMA DE REGISTRO DE DECLARACIÓN JURADA DE ETIQUETADO (DJE)

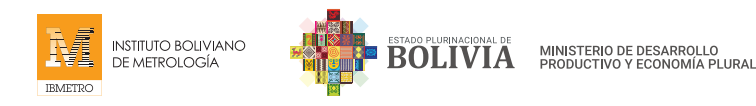

# FINALIZAR DECLARACIÓN

Una vez que todo ha sido verificado, puede proceder a finalizar la Declaración Jurada de Etiquetado, haciendo click en el botón de "**PASO 5 – FINALIZAR DECLARACIÓN**" que se encuentra en la parte inferior.

|     |              | Declaración jurada 8088400               |                       |                     |               |             |       | 008                     |       |                                                                                                    |                                                                                                    |           |                                |         |      |     |    |   |   |
|-----|--------------|------------------------------------------|-----------------------|---------------------|---------------|-------------|-------|-------------------------|-------|----------------------------------------------------------------------------------------------------|----------------------------------------------------------------------------------------------------|-----------|--------------------------------|---------|------|-----|----|---|---|
|     |              | DECLARACIÓN JURADA DE ETIQUETADO D.S. 46 |                       |                     |               |             |       | 0 D.S. 461              | 5     |                                                                                                    |                                                                                                    |           |                                |         |      |     |    |   |   |
|     |              |                                          |                       | PRODUCCIÓN NACIONAL |               |             |       |                         |       | L                                                                                                    |                                                                                                    |           |                                |         |      |     |    |   |   |
|     |              |                                          | ATOS GENERALES PR     | ODUCTO              | DR.           |             |       |                         |       |                                                                                                    |                                                                                                    |           |                                |         |      |     |    |   |   |
|     |              |                                          | lazón social :        | empre               | sal           |             |       | It Docume               | nto i | BORRA                                                                                                    | LDOR.                                                                                                   |           |                                |         |      |     |    |   |   |
|     |              | 6                                        | Nrección :            | callel              |               |             |       |                         |       |                                                                                                    |                                                                                                    |           |                                |         |      |     |    |   |   |
|     |              | -                                        | epartamento :         | La Paz              |               |             |       | echa emis               | ián : | 2022-0                                                                                                    | 12-04                                                                                                   |           |                                |         |      |     |    |   |   |
|     |              |                                          | -mail:                | 22222               | priali.com    |             |       | enular :<br>Inn da Páni | -     | 1                                                                                                    | 111                                                                                                    |           |                                |         |      |     |    |   |   |
|     |              |                                          |                       |                     |               |             |       |                         |       | ESTAB                                                                                                    | LECIMIENTO                                                                                              | s         |                                |         |      |     |    |   |   |
|     |              |                                          | Departamento          | Direct              | ride          | Teleforen   |       |                         |       |                                                                                                    | hanto de referenci                                                                                      | -         |                                |         |      |     |    |   |   |
|     |              |                                          | La Paz                | AV VI               | 20052         | 2222222     |       |                         | -     | 7                                                                                                    | ELEFERICO                                                                                               | 9         |                                |         |      |     |    |   |   |
|     |              |                                          |                       | _                   |               |             |       |                         |       |                                                                                                    |                                                                                                    | - 1       |                                |         |      |     |    |   |   |
| ← → | C A No       |                                          |                       | _                   |               |             |       |                         | _     |                                                                                                    | PRODUCTO                                                                                                | s         |                                |         | 07   |     | \$ |   | : |
|     | •            |                                          | Producto              |                     | Categoria     |             | Marca | Cantidad                | Lote  | RESOLUCION N°<br>1. Composicion                                                                                                    | 2109<br>de los materiales                                                                               | 11        |                                |         |      |     |    |   |   |
| PRO | DUCTOR1 PR   |                                          | camisas con dibujos a | nimados             | Carnisas Varo | nes o niños | tatoo | 100.0000                | 1000  | que conforman<br>2. Instrucciones<br>conservación - 5<br>3. Identificación<br>Importador - Si<br>4. Tafía o dimen<br>aplicable - Si<br>5. País de origen | el producto - Si<br>de cuidado y<br>Si<br>de fabricante o<br>Islones, según sea<br>n o fabricacion - Si |           | cumplimier                     | nto de  |      |     |    | T | Ì |
| ÷   | Configuracid |                                          |                       |                     |               |             |       |                         |       |                                                                                                    |                                                                                                    | -         | alizar su declaración.         |         |      |     |    |   |   |
|     | Tema         | 4                                        |                       |                     |               |             |       |                         |       |                                                                                                    |                                                                                                    | •         | ECLARACIONES                   |         |      |     |    |   |   |
| ۲   | Lenguaje     |                                          |                       |                     |               |             |       |                         |       |                                                                                                    | (                                                                                                    | Cerrar    |                                |         |      |     | :  |   |   |
|     | Mini menu    |                                          |                       | Descr               | ipción        |             | Marc  | a                       |       |                                                                                                    | Cantidad                                                                                                |           | Lote                           | accior  | n    |     |    |   |   |
|     |              |                                          |                       | camis               | as con dibu   | ijos a      | totod | D                       |       |                                                                                                    | 100                                                                                                    |           | 1000                           |         | •    |     |    |   |   |
|     |              |                                          |                       | Total               | rows: 1   Ro  | ws: 1 - 1   |       |                         | < AN  |                                                                                                    | Ro<br>PASO 5 - F                                                                                        | ws per pa | ge: 20 Y Prov<br>R DECLARACIÓN | Page: 1 | of 1 | Net |    |   |   |

# **CONFIRMACIÓN**

Al hacer click en **GUARDAR CAMBIOS**, el sistema le dirigirá a una ventana para confirmar los datos ingresados. Coloque **Sí**, para registrar y continuar con un nuevo producto; en caso de corregir los datos, coloque **No**.

|                                          | ۲             | < | Declaración Jurada de E    | Etiquetado - Producción Nacional                                                                           |           |         |  |
|------------------------------------------|---------------|---|----------------------------|----------------------------------------------------------------------------------------------------|-----------|---------|--|
| PRODUCTOR1 PRODUCTOR<br>pepo@hotmail.com |               |   | PASO 4 / 5 -<br>etiquetado | Registro de producción y                                                                                   | cumplimie | ento de |  |
| ~                                        | Configuración | n |                            |                                                                                                    |           |         |  |
|                                          | Tema          | > |                            |                                                                                                    |           |         |  |
| ۲                                        | Lenguaje      | > |                            | Confirmar                                                                                                  |           |         |  |
|                                          | Mini menu     |   |                            | ¿Esta seguro que quiere finalizar su declaración?.<br>Recuerde que este proceso es irreversible por lo que |           |         |  |
|                                          |               |   |                            | debe estar seguro que los datos registrados son los<br>correctos                                           |           |         |  |
|                                          |               |   |                            | SIA NO                                                                                                    |           |         |  |

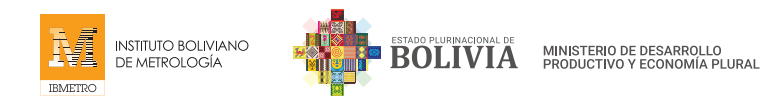

# **REGISTRO DE DATOS CORRECTAMENTE**

Una vez que haya confirmado el llenado de todos los datos, el sistema emitirá una respuesta de aceptación de **Registro de Datos**, indicando que la declaración en curso fue finalizada con éxito.

|               | Ð             | <      | Declaración Jurada de El    | tiquetado - Producción Nacional                                        |
|---------------|---------------|--------|-----------------------------|------------------------------------------------------------------------|
| PROI<br>pepo@ | DUCTOR1 PRO   | DUÇTOR |                             | PASO 3 / 5 - Registro de productos                                     |
| ÷             | Configuración |        |                             | Debe registrar al menos un producto para continuar.                    |
|               | Tema          | >      |                             |                                                                        |
|               | Lenguaje      | >      | Search:                     | 1                                                                      |
|               | Mini menu     |        | Descripción                 | Registro de datos<br>La declaración en curso fue finalizada con exito. |
|               |               |        | camisas con dibujos a       | Aceptar                                                                |
|               |               |        | Total rows: 1   Rows: 1 - 1 | Rows per page: 20 🛩 Prev Page: 1 of 1 Next                             |

# **DECLARACIONES REALIZADAS**

Todas las declaraciones realizadas en el sistema están registradas y almacenadas en la ventana del "PASO 4/5 Registro de Producción y cumplimiento de Etiquetado", en el enlace **DECLARACIONES**. Puede visibilizarlo al hacer click en el icono de PDF

| eclaraciones       |            | lucción y cumplimiento de |                     |                        |              |      |
|--------------------|------------|---------------------------|---------------------|------------------------|--------------|------|
| eclaraciones re    | alizadas   |                           | n producto para fin | alizar su declaración. |              |      |
| 🛇 Search:          |            | :                         | STA PREVIA I≣DI     | ECLARACIONES           |              |      |
| Código declaración | Fecha      | accion                    | <b>1</b>            |                        |              | :    |
| DJEP-2022-0001     | 2022-02-04 |                           | Idad                | Lote<br>1000           | accion       |      |
|                    |            | ~~                        |                     |                        |              |      |
|                    |            |                           |                     |                        |              |      |
|                    |            |                           |                     |                        |              | _    |
|                    |            |                           | Rows per pag        | e: 20 V Prev           | Page: 1 of 1 | Next |
|                    |            |                           |                     | _                      |              | _    |

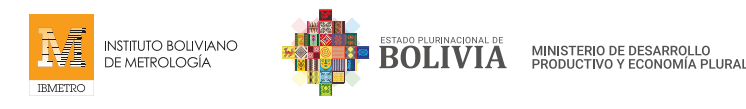

# **VISIBILIDAD DE DECLARACIONES JURADAS**

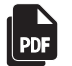

Al hacer click en el icono del PDF de la Declaración Jurada de Etiquetado registrada, podrá visualizar su declaración, con todos los datos que registrados.

| <b>1</b> | IMETRO SILAC  | ×          | IBMETRO SILAC               | × +                                                                         | DATE NAME AND                                                                                                    |               |             |
|----------|---------------|------------|-----------------------------|-----------------------------------------------------------------------------|----------------------------------------------------------------------------------------------------|---------------|-------------|
| ÷ -      | C A No es     | seguro   s | sis.ibmetro.gob.bo:7272/dec | aracionDJE                                                                  |                                                                                                    |               | • • • • • • |
|          | (D)           | ۲.         | Declaración Jura            | da de Etiquetado - Producciór                                               | n Nacional                                                                                                    |               |             |
| PRO      | DUCTOR1 PROD  | UÇTOR      | PASO                        |                                                                             | Declaración jurada DjEP-2022-000                                                                                                    | -olimiento de |             |
| pepot    | griounalicom  |            | etiquet                     |                                                                             |                                                                                                    |               |             |
| ~        | Configuración |            |                             | DECLARACIÓN JU                                                              | JRADA DE ETIQUETADO D.S. 4615                                                                                                    | claración.    |             |
|          | Tema          | >          |                             |                                                                             | PRODUCCIÓN NACIONAL                                                                                                    | NES           |             |
|          |               | ĺ.         | 1.000                       | DATOS GENERALES PRODUCTOR<br>Razón social : emprecial<br>Dimención : callel | Nº Documento : DJEP-2022-0001                                                                                                    |               |             |
|          | Lenguaje      | >          | Search:                     | Departamento : La Paz<br>e-mail : progranal.com                             | Fecha emisión : 2022-03-04<br>Celular : 77777777                                                                                                    |               | i           |
|          | Mini menu     |            | Descripción                 | Telefonos : 2222222                                                         | Nro de Páginas : 1<br>ESTABLECIMIENTOS                                                                                                    | acci          | on          |
|          |               |            |                             | Departamento Dirección Telefono                                             | Punto de referencia                                                                                                    |               |             |
|          |               |            |                             | La Paz AN VAZQUEZ 222222                                                    | PRODUCTOS                                                                                                    |               |             |
|          |               |            |                             | Producto Categoria Ma                                                       | rca Cantidad Lote Cumplimiento                                                                                                    |               |             |
|          |               |            |                             | centus con dibujos entrados. Centus Varines o infus. Iuto                   | BISQuODE w12109     L Camposition to instantiales     une conference el productor Si     subscriptere de ciudade y     conservación - Si     Literificación de fadricante o     A Tato o dimensiones, región sea     polocide - Si     S. País de origen o fabricación - Si |               |             |
|          |               |            | Total rows: 0               |                                                                             | ٦                                                                                                    | Prov Page: 0  | of 0 Next   |

# 5. RECOMENDACIONES

Se recomienda no revelar su Contraseña por ningún motivo.

Recuerde que el sistema almacena información muy privada e importante, y en manos equivocadas puede ser perjudicial y generarle problemas.

#### 6. CONCLUSIÓN

El manual para el Productor Nacional fue elaborado como una guía del uso correcto del Sistema de Registro de Declaraciones Juradas de Etiquetado. Cualquier duda o consulta debe comunicarse con la Dirección de Metrología Legal de IBMETRO.